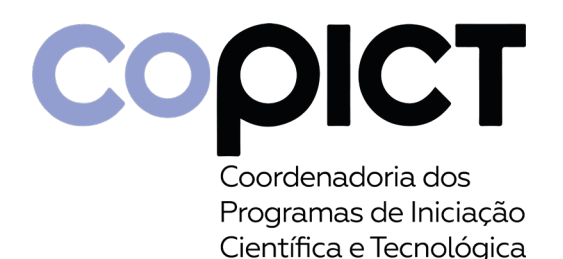

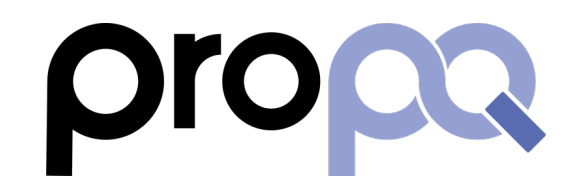

# Compartilhamento de vídeo do Google Drive para o Congresso de ICT

| 4   | Drive                             | <b>Q</b> Pesquisar no Drive  |        |                                                                     |    | *        |         | ?       | ŝ      | 0 0 0<br>0 0 0<br>0 0 0 |    | uferen | S  |
|-----|-----------------------------------|------------------------------|--------|---------------------------------------------------------------------|----|----------|---------|---------|--------|-------------------------|----|--------|----|
| +   | Novo                              | Meu Drive > Apresentaçã      | ão 🔻   |                                                                     | (  | Ð        | å+      | $\odot$ | Ū      | •<br>•                  | ▦  | í      | 31 |
| େ   | Prioridade                        | Nome 个                       |        | Proprietário                                                        | Ú  | ltima mo | odifica | ıç      | Tamanh | o do arqui              | vo |        |    |
|     | Meu Drive                         | Cesar Henrique Comin - Títu' | 0      | Visualização                                                        | 18 | 5:03 eu  |         |         | 112 MB |                         |    |        | 0  |
| , 🖻 |                                   |                              | ¢‡⇒    | Abrir com >                                                         |    |          |         |         |        |                         |    |        | -  |
| Š   | Compartilhados comigo<br>Recentes |                              | G      | Gerar link                                                          |    |          |         |         |        |                         |    |        | +  |
| ☆   | Com estrela                       |                              | +      | Adicionar ao espaço de trabalho ><br>Mostrar localização do arquivo |    |          |         |         |        |                         |    |        |    |
| Ū   | Lixeira                           |                              | 4      | Adicionar atalho ao Google Drive 곗                                  |    |          |         |         |        |                         |    |        |    |
|     | Armazenamento                     |                              | ♪<br>☆ | Adicionar a "Com estrela"                                           |    |          |         |         |        |                         |    |        |    |
|     | -,, ob en deo                     |                              |        | Renomear                                                            |    |          |         |         |        |                         |    |        |    |
|     |                                   |                              |        | ver detaines<br>Gerenciar faixas de legendas                        |    |          |         |         |        |                         |    |        |    |

## Selecione "Qualquer pessoa com o link" e verifique se "Leitor" aparece à direita

|  | Novo                  | Meu Drive > Apresentação -                                                | ල දු        | 0 | Ū      | : | <br>G |
|--|-----------------------|---------------------------------------------------------------------------|-------------|---|--------|---|-------|
|  | Prioridade            | Nome 🛧 Proprietário                                                       |             |   |        |   |       |
|  | Meu Drive             | 💽 Cesar Henrique Comin - Título da apresentação.mp4 🐣 eu                  |             |   | 112 MB |   |       |
|  | Drives compartilhados |                                                                           |             |   |        |   |       |
|  | Compartilhados comigo | Compartilhar com pessoas e grupos<br>Compartilhado com Equipe Audiovisual |             |   |        |   |       |
|  | Com estrela           |                                                                           |             |   |        |   |       |
|  | Lixeira               | 😑 Copiar link                                                             | £93         |   |        |   |       |
|  | Armazenamento         | https://drive.google.com/file/d/1JLLSUH6X_Wdv50zSRJUYTM5PxzHuZyF          | Copiar link |   |        |   |       |
|  | 4,7 GB em uso         | Qualquer pessoa com o link                                                | Leitor 👻    |   |        |   |       |
|  | Restrito              |                                                                           |             |   |        |   |       |
|  |                       | jestões.<br>Universidade Federal de São Carlos                            |             |   |        |   |       |
|  |                       | Enviarfee                                                                 | Concluído   |   |        |   |       |
|  |                       | <ul> <li>Qualquer pessoa com o link</li> </ul>                            |             |   |        |   |       |
|  |                       |                                                                           |             |   |        |   |       |

O compartilhamento deve ficar como abaixo. Clique em "Copiar link" e cole o link no formulário de submissão do vídeo Execute também os próximos passos abaixo para garantir o correto compartilhamento

|                            | Nome | ↑ Proprietário                                                                     | Última modificaç  | Tamanho do arquivo |
|----------------------------|------|------------------------------------------------------------------------------------|-------------------|--------------------|
|                            |      | Cesar Henrique Comin - Título da apresentação.mp4 🚢 eu                             |                   | 112 MB             |
| partilhados<br>ados comigo |      | Compartilhar com pessoas e grupos<br>Compartilhado com Equipe Audiovisual          |                   |                    |
| a                          |      | 💿 Copiar link                                                                      | tê;               |                    |
| nento                      |      | https://drive.google.com/file/d/1JLLSUH6X_Wdv50zSRJUYTM5PxzH                       | HuZyF Copiar link |                    |
|                            |      | Qualquer pessoa com o link →<br>Qualquer pessoa na Internet com este link pode ver | Leitor 👻          |                    |
|                            |      | <ul> <li>Os leitores deste arquivo podem ver comentários e sugestõ</li> </ul>      | es.               |                    |
|                            |      | Enviar feedback para o Google                                                      | Concluído         |                    |
|                            |      |                                                                                    |                   |                    |

|                            | Nome | ↑                                                                                                    | Proprietário               |                         | Tamanho do arquivo |
|----------------------------|------|----------------------------------------------------------------------------------------------------|----------------------------|-------------------------|--------------------|
|                            |      | Cesar Henrique Comin - Título da apresentação.mp4 🐣                                                                                           | eu                         |                         | 112 MB             |
| oartilhados<br>Idos comigo |      | Compartilhar com pessoas e g<br>Compartilhado com Equipe Audiovisual                                                                          | grupos 🔶                   |                         |                    |
|                            |      | 🗢 Copiar link                                                                                                    |                            | ŝ                       |                    |
| ento<br>so                 |      | https://drive.google.com/file/d/1JLLSUH6X_Wdv50zs         Qualquer pessoa com o link ▼         Qualquer pessoa na Internet com este link poor | SRJUYTM5PxzHuZyF<br>de ver | Copiar link<br>Leitor 👻 |                    |
|                            |      | () Os leitores deste arquivo podem ver coment                                                                                                 | tários e sugestões.        |                         |                    |
|                            |      | Enviar feedback para o Google                                                                                                    |                            | Concluído               |                    |

#### Adicione o endereço <u>copict@ufscar.br</u> na lista de pessoas compartilhadas

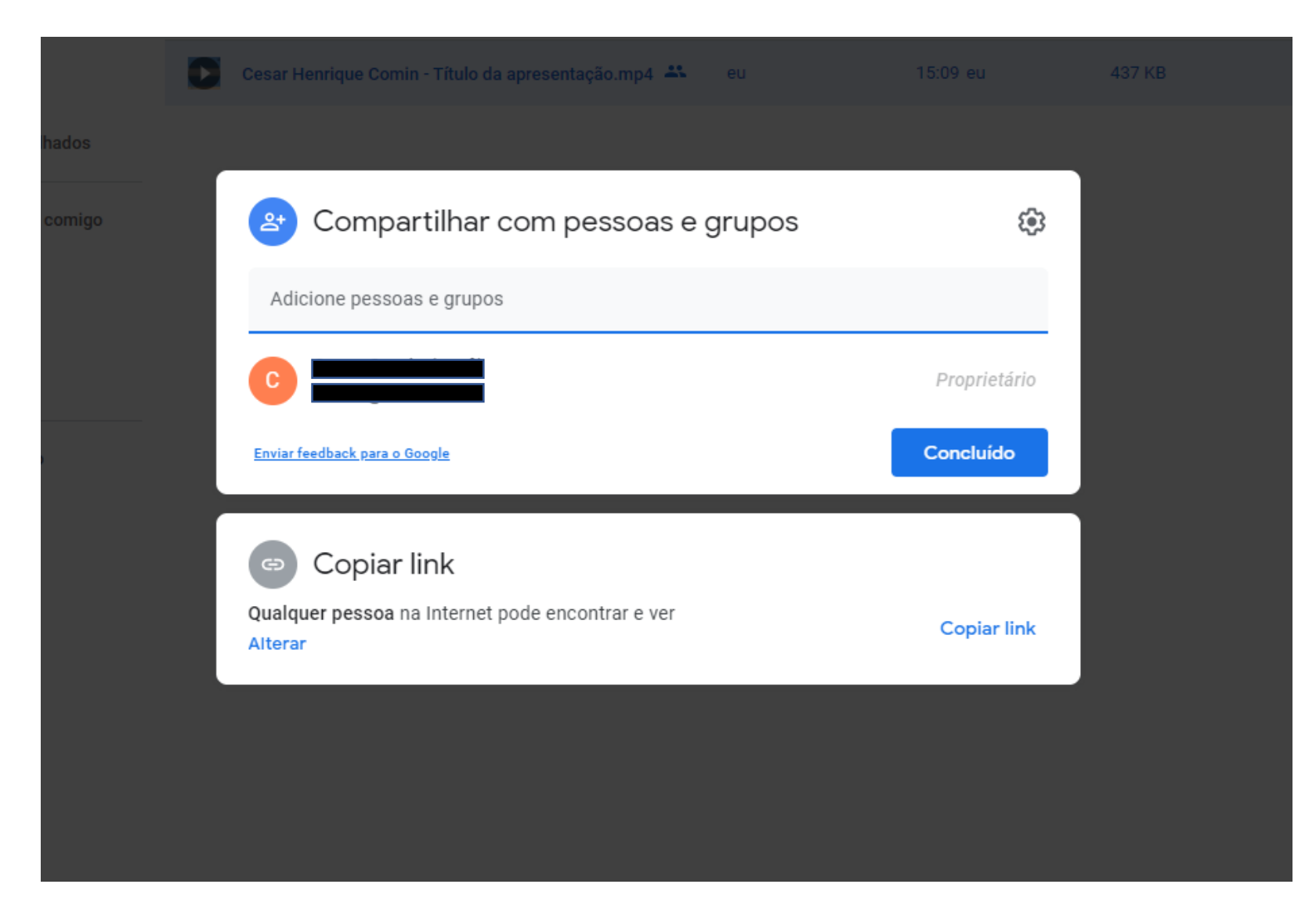

### Garanta que a CoPICT tem direito de "Editor" sobre o arquivo. Clique em "Enviar"

| Cesar Henrique Comin - Título da apresentação.mp4 🚢 eu |          | 15:21 eu | 437 KB |
|--------------------------------------------------------|----------|----------|--------|
| Compartilhar com pessoas e grupos                      |          | ÷        |        |
| c copict@ufscar.br ×                                   |          | Editor 👻 | -      |
| ✓ Notificar pessoas                                    |          |          |        |
| Mensagem                                               |          |          |        |
|                                                        |          |          |        |
|                                                        |          |          |        |
| Cesar Henrique Comin - Título da apresentação.mp4      |          |          |        |
| Enviar feedback para o Google                          | Cancelar | Enviar   |        |

#### Não se esqueça de copiar o link de compartilhamento e submetê-lo no formulário

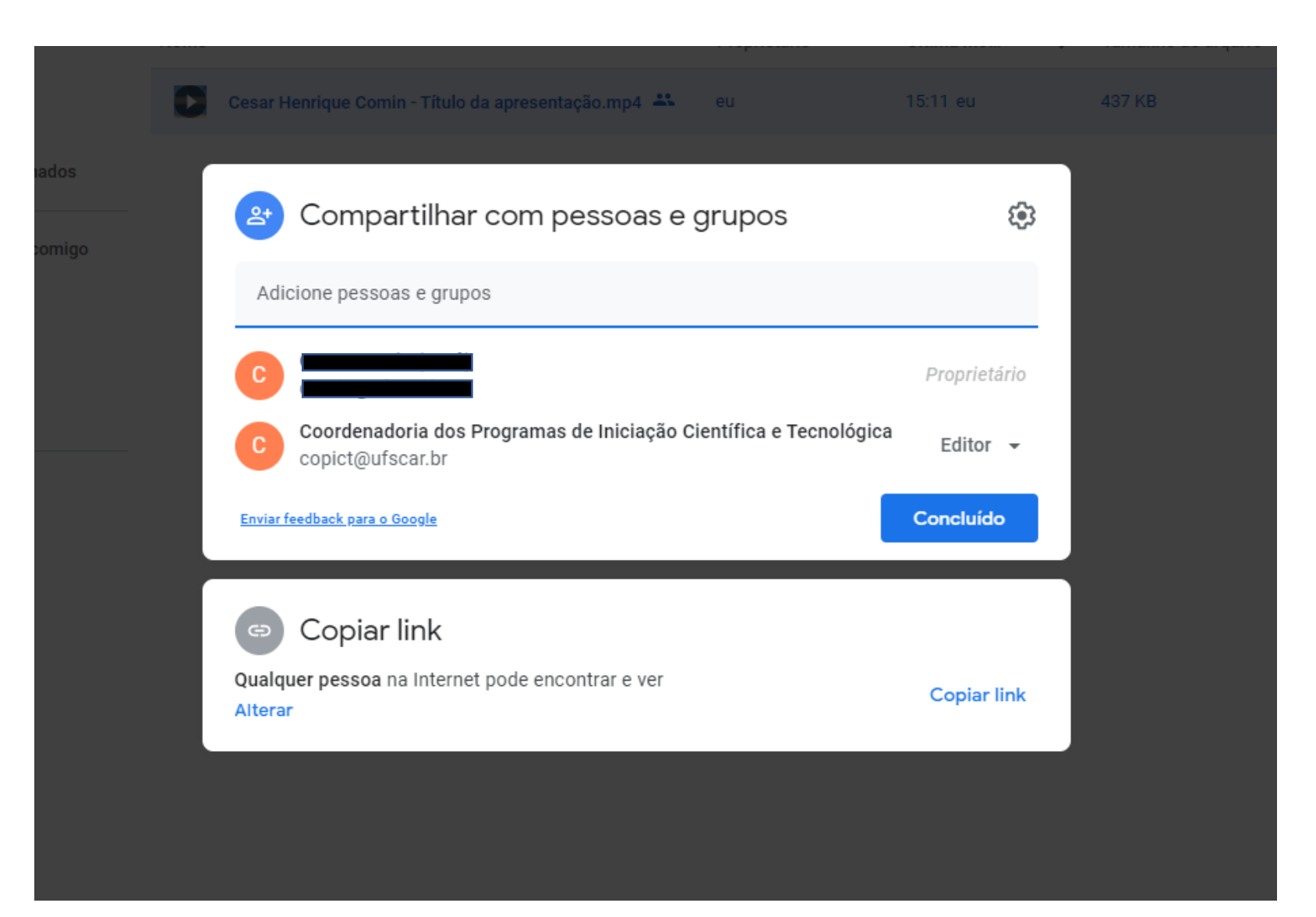